## PersoContact

Gestion des tickets « en attente »

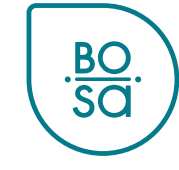

### Plan

- Statuts des tickets PersoContact
- Le statut « en attente »
- En pratique vue RH local
- En pratique vue RH local (filtres)
- En pratique vue utilisateur final

BC

### **Différents statuts**

- **Ouvert** : pas encore consulté par le gestionnaire de dossiers
- Attribué : gestionnaire de dossiers qui procédera au traitement
- En cours de résolution : en traitement par le gestionnaire de dossier
- En attente
- En attente d'acceptation : le gestionnaire de dossier a répondu à la personne qui a soumis le ticket
  - Cette personne a **10 jours** ouvrables pour signaler si elle est satisfaite de la réponse du gestionnaire de dossier.
  - Sans réaction, le ticket est *automatiquement* clôturé après 10 jours ouvrables.
- Fermé terminé : le dossier est clôturé

3

### Le statut « en attente »

PersoPoint peut placer un ticket « en attente » lorsque le traitement d'un ticket est suspendu pour les motifs suivants :

- 1. En attente de signature
- 2. En attente du collaborateur
- 3. En attente du RH

En attente d'une action du client

- 4. En attente d'entrée en service/sortie de service
  - Pour certaines actions spécifiques à prendre lors de l'entrée ou de la sortie de service
- 5. En attente d'un partenaire externe/d'une institution

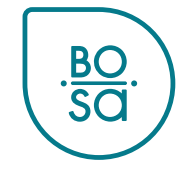

## Tous les tickets « en attente » apparaissent dans « mes tâches » :

| .BO. PersoCoi | ntact                                 | Rechercher       |   | Q                                   | Mes tâches <sup>2</sup> | Mes cas | LRB |
|---------------|---------------------------------------|------------------|---|-------------------------------------|-------------------------|---------|-----|
| Demandes RH 🔻 | Mes cas professionels PersoSelfServic | e CPersoExpenses |   |                                     |                         |         |     |
|               | Comment pouvons-nous vou              | aider ?          |   | Mes éléments a                      | ctifs                   |         |     |
|               | Rechercher                            |                  | Q | Tâc                                 | <b>2</b><br>hes         |         |     |
|               | Recommandé pour vous                  |                  |   | 1 Mes cas                           | 0 Enquêtes              |         |     |
|               | 🕼 Demande                             |                  |   | 9+ Cas profession<br>0 Approbations | 0 Acceptation           |         |     |
|               |                                       |                  |   |                                     |                         |         |     |

Dans « mes tâches », la mention « réassigner un cas à un agent PersoPoint » apparaît pour les tickets en attente :

| Mes actions                                                                                                    | s À faire                                                                                                    |                                                                                                    |
|----------------------------------------------------------------------------------------------------|----------------------------------------------------------------------------------------------------|----------------------------------------------------------------------------------------------------|
| Ouvert                                                                                                    | Terminé                                                                                                    | Réassigner un cas à un agent PersoPoint                                                                                                    |
| Réassigner un ca<br>PersoPoint<br>Nouvelle entrée et<br>collaborateur cabi<br>mandataire, via m<br>début de mise à d<br>Exchange – SPF de | as à un agent<br>n service,<br>inet, ministre,<br>nobilité, étudiant,<br>lisposition/Talent<br>estinataire, - Local | Nouvelle entrée en service, collaborateur cabinet, ministre, mandataire, via mobilité, étudiant, début<br>de mise à disposition/Talent Exchange – SPF destinataire, -<br>HRC0171654<br>Votre cas "HRC0171654" a été suspendu dans l'attente de votre contribution.<br>Voulez-vous réassigner le cas à un agent PersoPoint ? |
| Réassigner un ca<br>PersoPoint<br>Nouvelle entrée en                                                                                      | as à un agent<br>n service                                                                                          | Si vous voulez rajouter un commentaire, vous pouvez le<br>faire ici.                                                                                                    |

Avant de réassigner le ticket à PersoPoint, vérifiez toujours pourquoi le ticket est en attente !

| Mes actions                                               | À faire                    |                                                                                                    |  |  |  |  |
|-----------------------------------------------------------|----------------------------|----------------------------------------------------------------------------------------------------|--|--|--|--|
| Ouvert                                                    | Terminé                    | Réassigner un cas à un agent PersoPoint                                                                                                    |  |  |  |  |
| Réassigner un cas à<br>PersoPoint<br>Nouvelle entrée en s | à un agent<br>service,     | Nouvelle entrée en service, collaborateur cabinet, ministre, mandataire, via mobilité, étudiant, début<br>de mise à disposition/Talent Exchange – SPF destinataire, -<br>HRC0171654 |  |  |  |  |
| Cliquez sur le ti<br>du ticket pour<br>afficher le ticke  | itre ant,<br>lent<br>Local | Votre cas "HRC0171654" a été suspendu dans l'attente de votre contribution.<br>Voulez-vous réassigner le cas à un agent PersoPoint ?                                                |  |  |  |  |
| Réassigner un cas à<br>PersoPoint<br>Nouvelle entrée en s | à un agent<br>service      | Si vous voulez rajouter un commentaire, vous pouvez le<br>faire ici.                                                                                                    |  |  |  |  |
|                                                           |                            | Oui                                                                                                    |  |  |  |  |

# Avant de réassigner le ticket à PersoPoint, vérifiez toujours pourquoi le ticket est en attente !

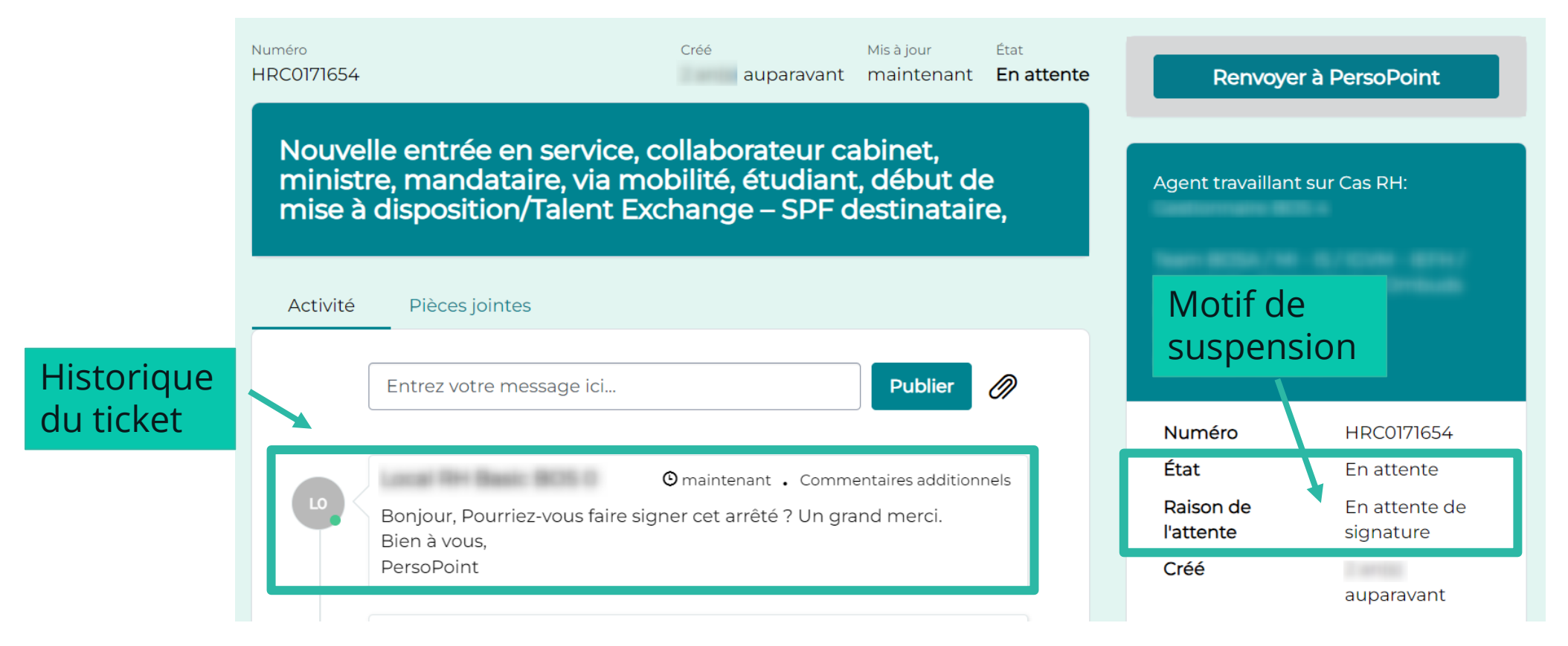

<u>BO</u> SO

# Lorsque le nécessaire a été fait de votre côté, vous pouvez en informer PersoPoint depuis cette page :

<u>BO</u> SO

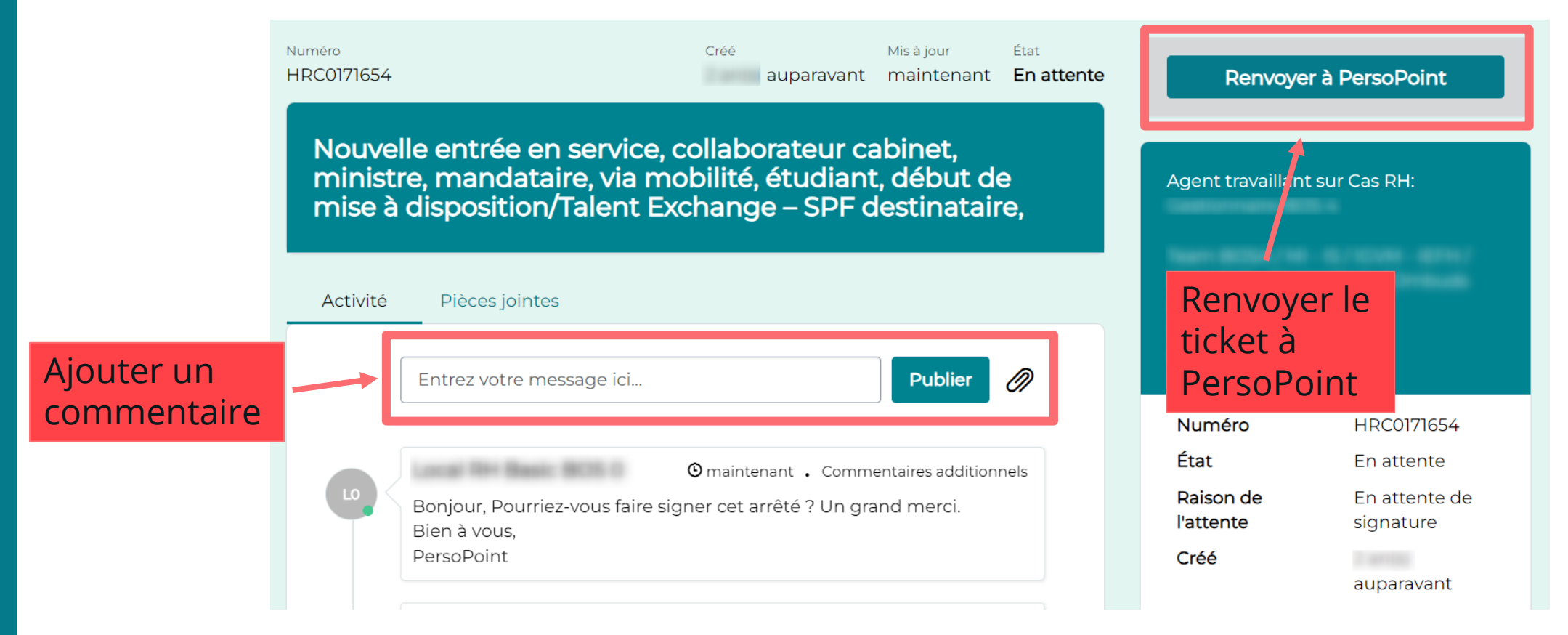

Pour les tickets :

- en attente d'entrée/sortie de service
- en attente d'un partenaire externe/d'une institution
- →Il n'y a rien à faire du côté du client : ne pas cliquer sur « renvoyer à PersoPoint »

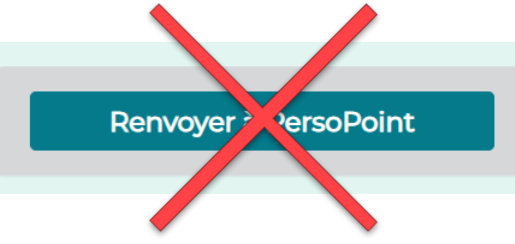

PersoPoint se charge du suivi du ticket & vous préviendra de l'évolution du ticket

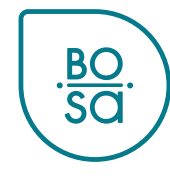

Dans « mes cas professionnels », vous avez la possibilité de créer des filtres pour filtrer les tickets par motifs de

suspension : .BO. PersoContact Rechercher Mes cas professionels Demandes RH -PersoSelfService PersoExpenses > Mes cas professionnels Accueil Cliquez ici pour adapter ■ Mes cas professionels ouverts les filtres  $\mathbf{\nabla}$ TOUT > Actif = true > Ouvert pour est différent De Personne concernée > Ouvert pour est > État != En attente d'acceptation Personne concernée Brève description Mis à jour 🗸 Numéro Créé État Ouvert pour HRB0014717 30/03/2023 Demander une allocation de cabinet, une 30/03/2023 Ouvert 15:07:15 allocation de formation, une allocation 15:07:15 scolaire, supplément de traitement, etc.

<u>BO</u> SO

### Vous pouvez par exemple créer un filtre pour tous les tickets en attente de signature :

TOUT > Actif = true > Ouvert pour est différent De Personne concernée > Ouvert pour est Local RH Basic BOS 0 > État != En attente

d'acceptation × Charger le filtre Enregistrer le filtre Ajouter un tri Effacer tout Filtrer Toutes ces conditions doivent être remplies Sélectionnez Actif Θ OU ET • est oui ×  $\sim$ l'état et le motif Ouvert pour est différent de Personne concernée Θ OU ET  $\sim$ × de suspension Θ Ouvert pour est (dynamique) Moi CU ET  $\sim$ État -Θ OU est × En attente ET Θ Motif de suspension En attente de signatu OU ET est × Cliquez ici -- Néant -pour ajouter ou En attente de signature ou supprimer En attente du collaborateur Nouveau critère En attente du RH des filtres En attente d'entrée en service / sortie de service Créé État Ouvert pour Mis à jour Numéro Personn En attente d'un partenaire externe / d'une institution

BO SO

Cliquez sur « filtrer » pour voir les tickets répondant aux critères du filtre, ou sur « enregistrer le filtre pour le sauvegarder.

|      | TOUT > Actif = true > Ouvert pour est différent De Personne concernée > Ouvert pour est |                |              |                |   |                       |     | > État != En attente |    |         |   |
|------|-----------------------------------------------------------------------------------------|----------------|--------------|----------------|---|-----------------------|-----|----------------------|----|---------|---|
| d'ac | ceptation                                                                               |                |              |                |   |                       |     |                      |    |         |   |
| (    | Charger le filtre                                                                       | Enregistre     | er le filtre | Ajouter un tri |   |                       | Eff | acer to              | ut | Filtrer | × |
| Tou  | tes ces conditions doi                                                                  | vent être remp | lies         |                | _ |                       |     |                      |    |         |   |
|      | Actif                                                                                   | -              | est          |                | • | oui                   | ~   | Θ                    | ου | ET      |   |
|      | Ouvert pour                                                                             | •              | est différ   | rent de        | • | Personne concernée    | ~   | Θ                    | OU | ET      |   |
| ET   | Ouvert pour                                                                             | •              | est (dyna    | amique)        | • | Моі                   | ~   | Θ                    | OU | ET      |   |
|      | État                                                                                    | •              | est          |                | • | En attente            | ~   | Θ                    | OU | ET      |   |
|      | Motif de suspension                                                                     | •              | est          |                | • | En attente de signatu | ~   | Θ                    | OU | ET      |   |
|      | 01                                                                                      |                |              |                |   |                       |     |                      |    |         |   |

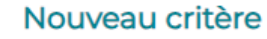

Lorsque vous enregistrez, choisissez un nom pour votre filtre et cliquez sur « soumettre » :

| E | Enregistrer le filtre          |                                                                                                    |  |  |  |  |
|---|--------------------------------|----------------------------------------------------------------------------------------------------|--|--|--|--|
| ι | Nom du filtre<br>(Obligatoire) | En attente de signature                                                                                                    |  |  |  |  |
|   | query                          | Actif = true > Ouvert pour est différent De Personne<br>concernée > Ouvert pour est<br>> État = En attente > Motif de suspension = En<br>attente de signature |  |  |  |  |
|   | Visibilité                     | Seulement moi           Sourcettre                                                                                                    |  |  |  |  |

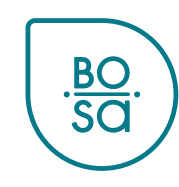

#### Vous retrouvez ensuite vos filtres sous « charger le filtre » :

| F   | TOUT > Actif = true         | e > Ouvert pour         | est différent De Personne concernée > Ouvert po | our est  | > État != En attente                  |
|-----|-----------------------------|-------------------------|-------------------------------------------------|----------|---------------------------------------|
| d'a | cceptation                  |                         |                                                 |          |                                       |
|     | Charger le filtre Er        | nregistrer le fi        | Charger le filtre                               |          | ×                                     |
| То  | utes ces conditions doivent | être remplies           | Charger le filtre                               |          | · ·                                   |
|     | Actif                       | est                     |                                                 |          |                                       |
|     | Ouvert pour                 | - est                   | Filtres de recherche                            |          |                                       |
| ET  | Ouvert pour                 | ▼ est                   | En attente d'entrée en service/fin de service   | Θ        |                                       |
|     | État                        | <ul> <li>est</li> </ul> | En attente de signature                         | Θ        |                                       |
|     | Motif de suspension         | <ul> <li>est</li> </ul> | En attente du collaborateur                     | $\Theta$ | supprimer un filtre<br>définitivement |
|     | ou<br>Nouveau critère       |                         |                                                 |          | BO<br>SO                              |

## Tous les tickets « en attente » apparaissent dans « mes tâches » :

| .BO.<br>SO. PersoContact                         | Rechercher | Q Mes tâches 2                      | Mes cas 🖤 🛛 🙂 | • |
|--------------------------------------------------|------------|-------------------------------------|---------------|---|
| Demandes RH 👻 🖉 PersoSelfService 🖉 PersoExpenses |            |                                     |               |   |
| Comment pouvons-nous vous                        | s aider ?  | Mes éléments actifs                 |               |   |
| Recommandé pour vous                             |            | 2<br>Tâches<br>5 Mes cas 0 Enquêtes |               |   |

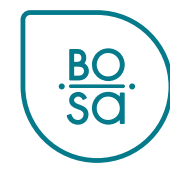

Dans « mes tâches », la mention « réassigner un cas à un agent PersoPoint » apparaît pour les tickets en attente :

#### Mes actions À faire Ouvert Terminé Réassigner un cas à un agent PersoPoint - Demande de simulation de salaire Réassigner un cas à un agent HRB0014813 PersoPoint - Demande de simulation de salaire Votre cas "Simulation de salaire" a été suspendu dans l'attente de votre contribution. Réassigner un cas à un agent Voulez-vous réassigner le cas à un agent PersoPoint? PersoPoint Si vous voulez rajouter un commentaire, vous pouvez le - Suivi de certificats médicaux faire ici. Oui

Avant de réassigner le ticket à PersoPoint, vérifiez toujours pourquoi le ticket est en attente !

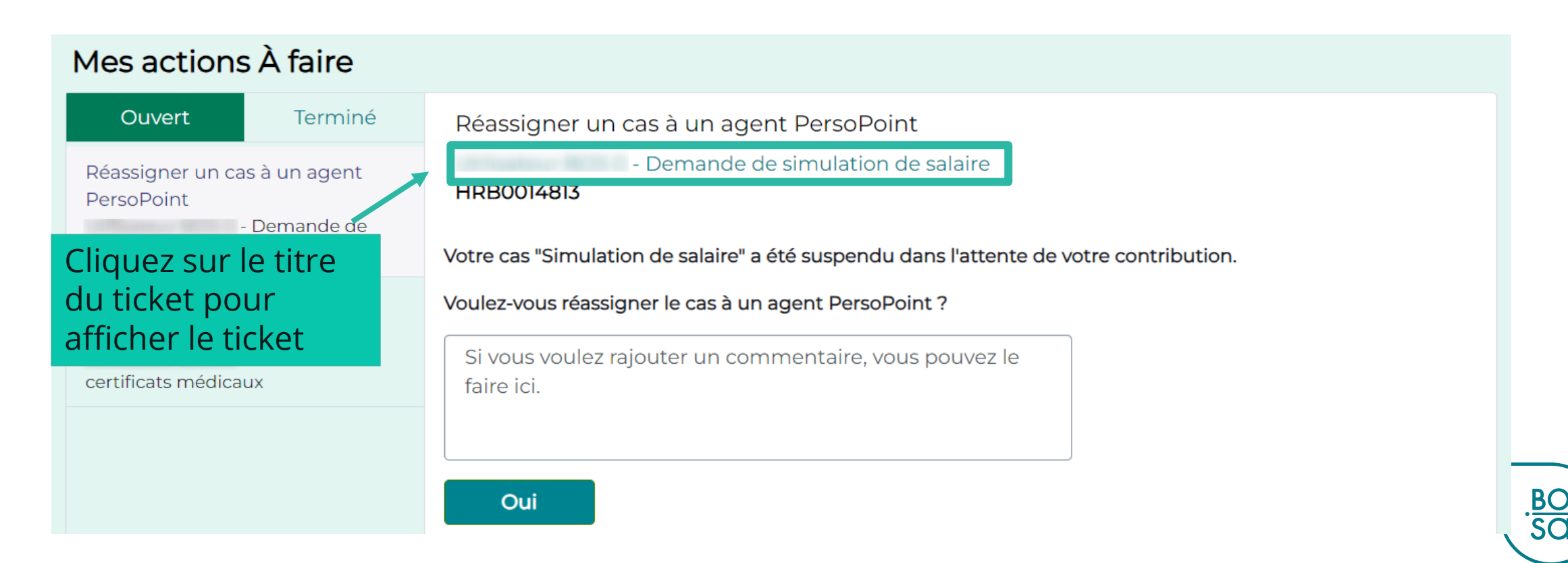

Avant de réassigner le ticket à PersoPoint, vérifiez toujours pourquoi le ticket est en attente !

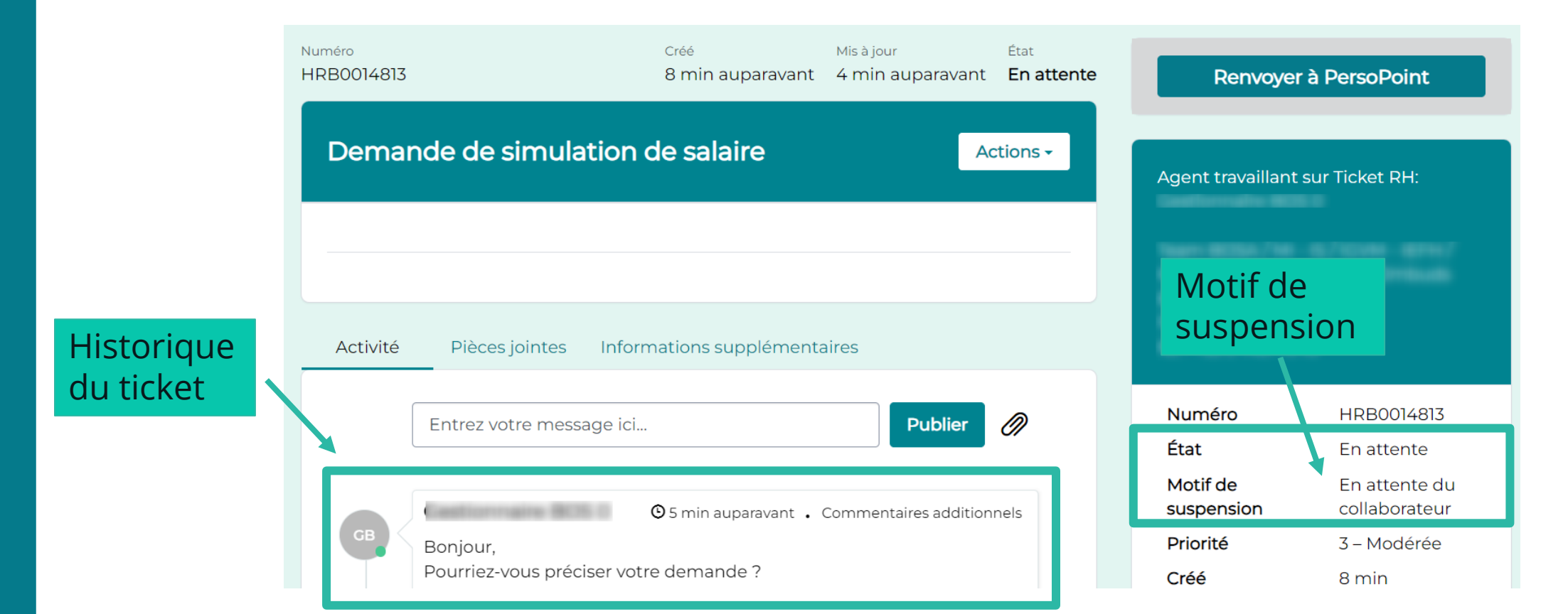

BO SO

# Lorsque le nécessaire a été fait de votre côté, vous pouvez en informer PersoPoint depuis cette page :

<u>BO</u> SO

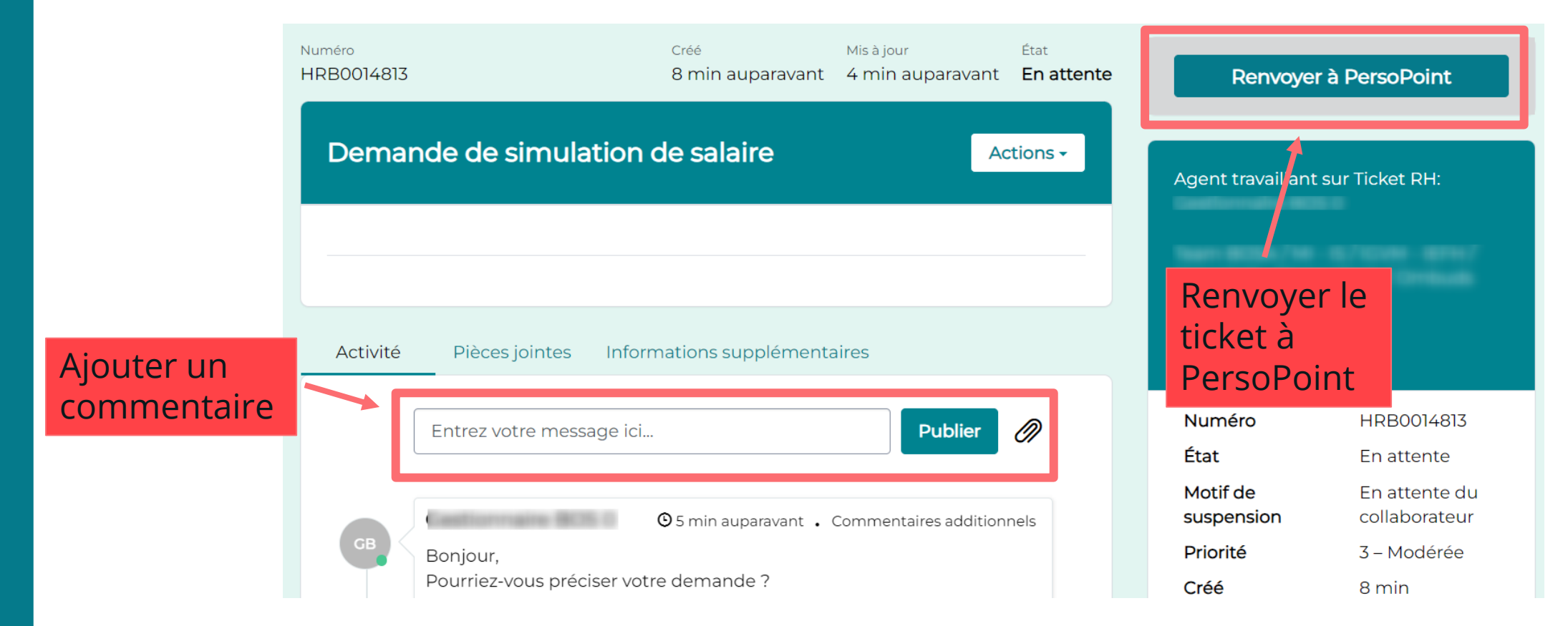

Pour les tickets :

- en attente de signature
- en attente du RH
- en attente d'entrée/sortie de service
- en attente d'un partenaire externe/d'une institution
- →Il n'y a rien à faire pour l'utilisateur final : ne pas cliquer sur « renvoyer à PersoPoint »

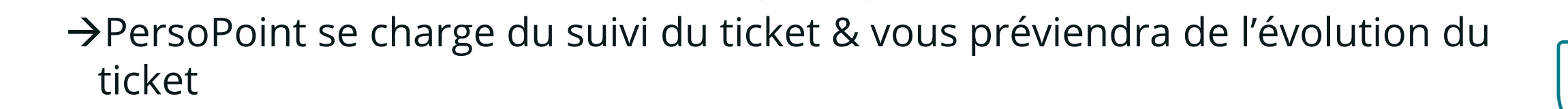

Renvoyer AersoPoint

BC